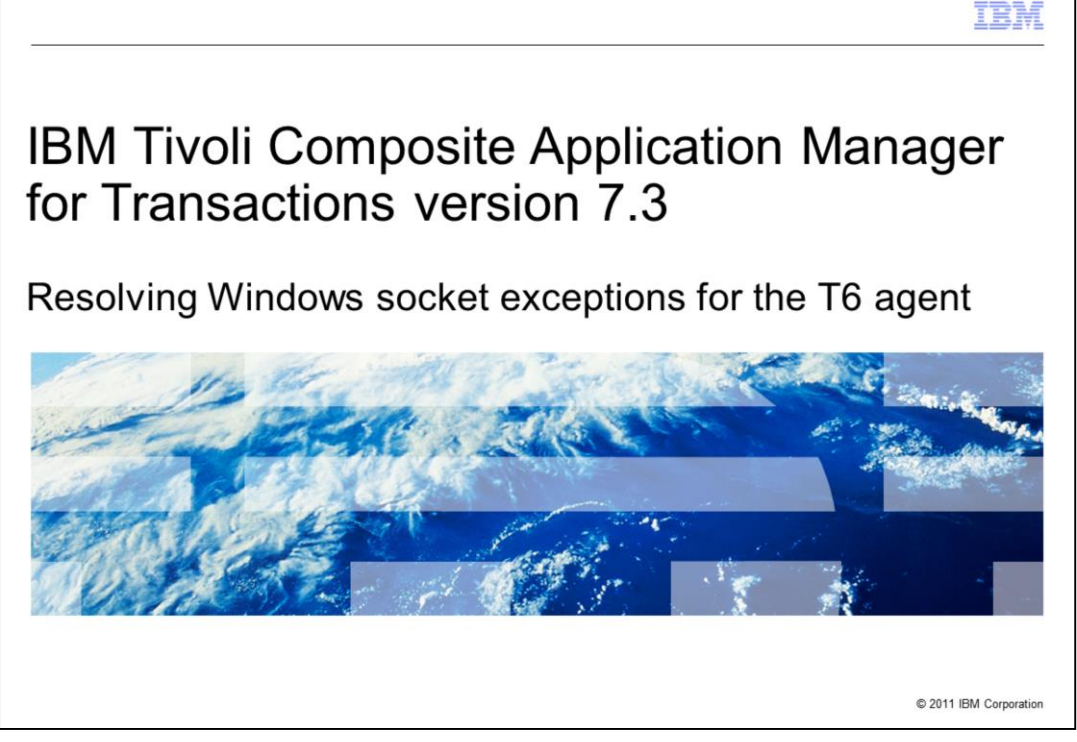

This module is for *IBM Tivoli*<sup>®</sup> *Composite Application Manager for Transactions* (ITCAM) version 7.3, Resolving Windows<sup>®</sup> socket exceptions for the T6 agent.

|                                                                                                    | IBM                    |
|----------------------------------------------------------------------------------------------------|------------------------|
| Objective                                                                                                   |                        |
|                                                                                                    |                        |
| When you complete this module, you can resolve socket exceptions on the IT Transactions T6 agent on Windows | CAM for                |
|                                                                                                    |                        |
|                                                                                                    |                        |
|                                                                                                    |                        |
|                                                                                                    |                        |
|                                                                                                    |                        |
|                                                                                                    |                        |
|                                                                                                    |                        |
| 2 Resolving Windows socket exceptions for the T6 agent                                                      | © 2011 IBM Corporation |

When you complete this module, you can resolve socket exceptions on the ITCAM for Transactions T6 agent on a Windows computer.

|                                                                                                    | IBM                    |
|----------------------------------------------------------------------------------------------------|------------------------|
| Assumptions                                                                                                    |                        |
|                                                                                                    |                        |
| Environment configuration<br>– ITCAM for Transactions T3 agent and T6 agents are installed<br>– Profiles are present to run on the T6 agent |                        |
|                                                                                                    |                        |
|                                                                                                    |                        |
|                                                                                                    |                        |
|                                                                                                    |                        |
|                                                                                                    |                        |
|                                                                                                    |                        |
| 3 Resolving Windows socket exceptions for the T6 agent                                                                                      | © 2011 IBM Corporation |

The assumption for this module is that you have completed the set up ITCAM for Transactions with the T3 and T6 agents.

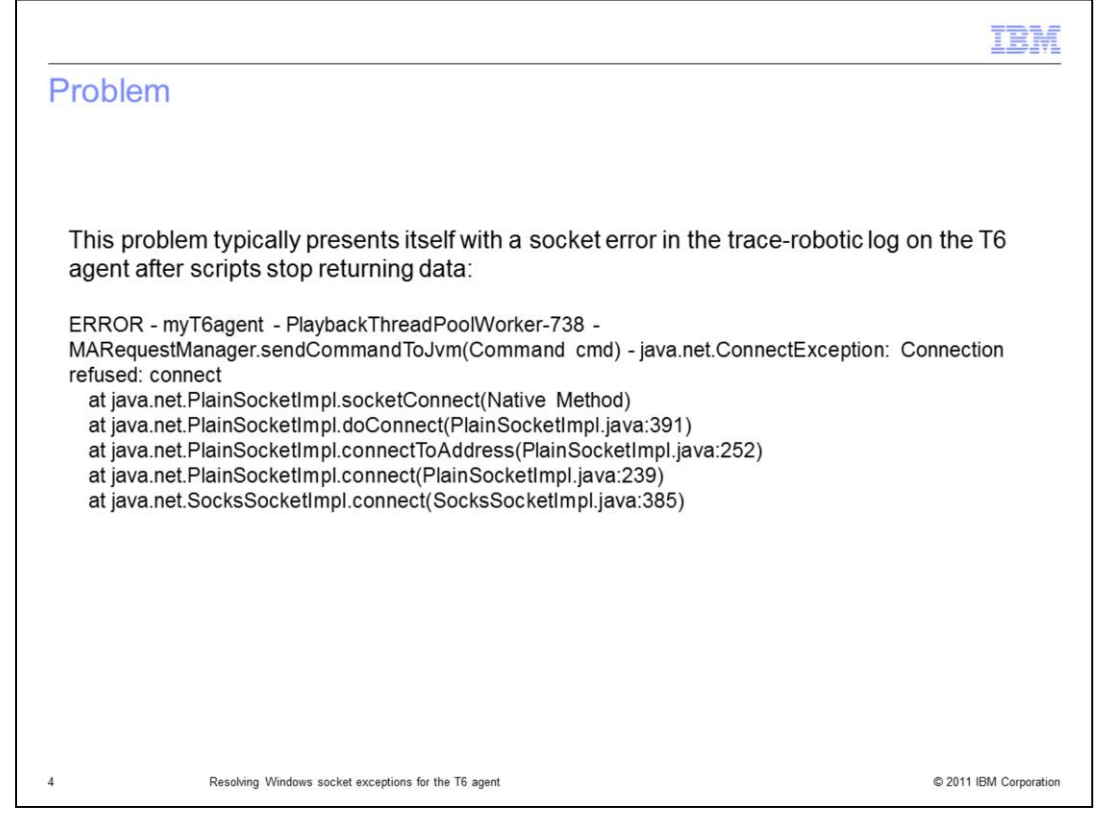

After the scripts stop returning data, check for the exception shown on the slide in the trace-robotic logs.

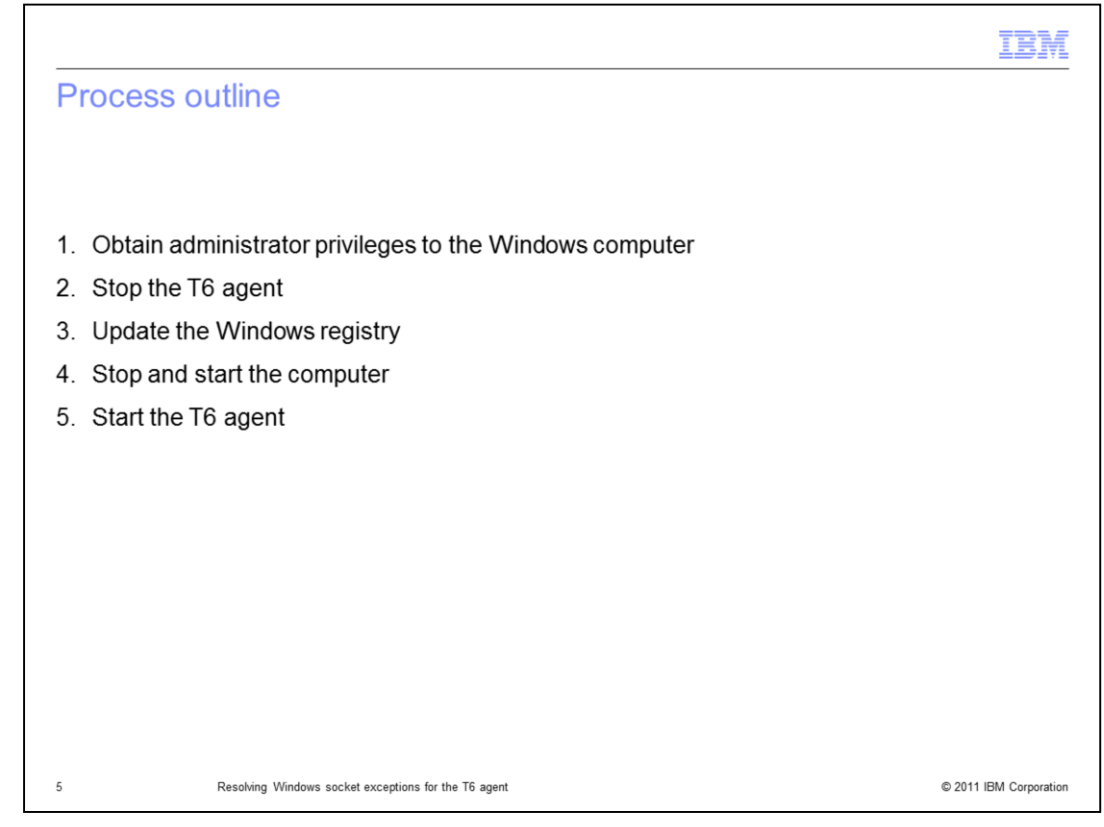

The major steps in this process are:

- 1. Obtain administrator privileges to the Windows computer.
- 2. Stop the T6 agent.
- 3. Update the Windows registry.
- 4. Stop and start the computer.
- 5. Start the T6 agent.

|                                                                                                    | IBM                     |
|----------------------------------------------------------------------------------------------------|-------------------------|
| Obtaining administrator privileges                                                                                 |                         |
|                                                                                                    |                         |
| <ul> <li>Administrator privileges are required to update the registry on a Windows</li> </ul>                      | computer                |
| <ul> <li>If your user account does not have administrator privileges, employ a use<br/>these privileges</li> </ul> | r account that has      |
|                                                                                                    |                         |
|                                                                                                    |                         |
|                                                                                                    |                         |
|                                                                                                    |                         |
|                                                                                                    |                         |
|                                                                                                    |                         |
| Dearlying Mindows and at anothing for the TC anal                                                                  | © 2014 IRM Conservation |

Administrator privileges are required to update the registry of the Windows computer and might be required to stop and start the T6 agent. If your user account does not have administrator privileges acquire them or supply these directions to a user with the required privileges.

|                                                             |                 |                |              |             |      |         |      |      |         | Ihmil |
|-------------------------------------------------------------|-----------------|----------------|--------------|-------------|------|---------|------|------|---------|-------|
| Stop the T6 age                                             | nt              |                |              |             |      |         |      |      |         |       |
|                                                             |                 |                |              |             |      |         |      |      |         |       |
|                                                             |                 |                |              |             |      |         |      |      |         |       |
|                                                             |                 |                |              |             |      |         |      |      |         |       |
|                                                             |                 |                |              |             |      |         |      |      |         |       |
| Stop the T6 agent b                                         | oforo voi       | , make th      | oco cha      | naoc        |      |         |      |      |         |       |
| Stop the To agent b                                         | elore you       | u make m       | eseuna       | inges       |      |         |      |      |         |       |
| The T6 agent can be                                         | e stoppe        | d with the     | MTEM         | S or the t  | acmo | stopA   | aent | tcom | mand    |       |
|                                                             |                 |                |              |             |      |         |      |      |         |       |
| Manage Tivoli Enterprise Mo                                 | nitoring Serv   | vices - TEMS M | lode - [Loca | l Computer] |      |         |      |      |         |       |
| <u>A</u> ctions <u>O</u> ptions <u>V</u> iew <u>W</u> indov | ws <u>H</u> elp |                |              |             |      |         |      |      |         |       |
| I I 😒 🛓 🔎 😵                                                 |                 |                |              |             |      |         |      |      |         |       |
| Service/Application                                         | Task/SubS       | Configured     | Status       | Configura   | Star | Account | Desk | Hots | Version | F     |
| trena Eclipse Help Server                                   | HELPSVR         | Yes            | Started      | up-to-date  | Auto | LocalSy | No   | No   | 06.22.0 |       |
| Tivoli Enterprise Portal                                    | Browser         | Yes            |              | N/A         | N/A  | N/A     | N/A  | N/A  | 06.22.0 | k     |
| Tivoli Enterprise Portal                                    | Desktop         | Yes            |              | N/A         | N/A  | N/A     | N/A  | N/A  | 06.22.0 | ŀ     |
| Tivoli Enterprise Portal Server                             | KFWSRV          | Yes (TEMS)     | Started      | up-to-date  | Auto | LocalSy | No   | No   | 06.22.0 |       |
| Transaction Collector                                       | Primary         | Yes (TEMS)     | Stopped      | up-to-date  | Man  | LocalSy | Yes  | No   | 07.30.0 |       |
| Transaction Reporter                                        | Primary         | Yes (TEMS)     | Stopped      | up-to-date  | Man  | LocalSy | Vee  | NO   | 07.30.0 |       |
| TC/ Start                                                   |                 | Ves (TEMS)     | Started      | up-to-date  | Auto | LocalSy | No   | No   | 07 30 0 |       |
| t eg War Stop                                               |                 | Yes (TEMS)     | Started      | up-to-date  | Auto | LocalSy | No   | No   | 06.22.0 |       |
| en Inte                                                     |                 | Yes (TEMS)     | Stopped      | up-to-date  | Auto | LocalSy | No   | No   | 07.30.0 |       |
| Kec⊻cle<br>War                                              |                 | Yes (TEMS)     | Started      | up-to-date  | Auto | LocalSy | No   | No   | 06.22.0 |       |
| Tive Change Startun                                         |                 | Yes            | Started      | up-to-date  | Auto | LocalSy | No   | No   | 06.22.0 |       |
| Change Start in Parm                                        | e               |                |              |             |      |         |      |      |         |       |
|                                                             | 1977            |                |              |             |      |         |      |      |         |       |
| Set Defaults For All Ag                                     | jents           |                |              |             |      |         |      |      |         |       |
| Configure Using Defa                                        | lits            |                |              |             |      |         |      |      |         |       |
| Create Instance                                             |                 |                |              |             |      |         |      |      |         |       |
|                                                             |                 |                |              |             |      |         |      |      |         |       |

Stop the T6 agent before you make these changes.

Use the *Manage Tivoli Enterprise Monitoring Services* (MTEMS) or the **tacmd stopAgent** command to stop the agent.

|                                                                                                    | IBM                    |
|----------------------------------------------------------------------------------------------------|------------------------|
| Update the Windows registry (1 of 4)                                                                     |                        |
|                                                                                                    |                        |
|                                                                                                    |                        |
| <ul> <li>To update the registry, click Run and then enter regedit</li> </ul>                             |                        |
| Run ? X                                                                                                  |                        |
| Type the name of a program, folder, document, or<br>Internet resource, and Windows will open it for you. |                        |
| Qpen: regedit                                                                                            |                        |
|                                                                                                    |                        |
| OK Cancel Browse                                                                                         |                        |
| ······································                                                                   |                        |
|                                                                                                    |                        |
|                                                                                                    |                        |
|                                                                                                    |                        |
|                                                                                                    |                        |
| 8 Resolving Windows socket exceptions for the T6 agent                                                   | © 2011 IBM Corporation |

Edit the registry by clicking **Run** and typing *regedit*.

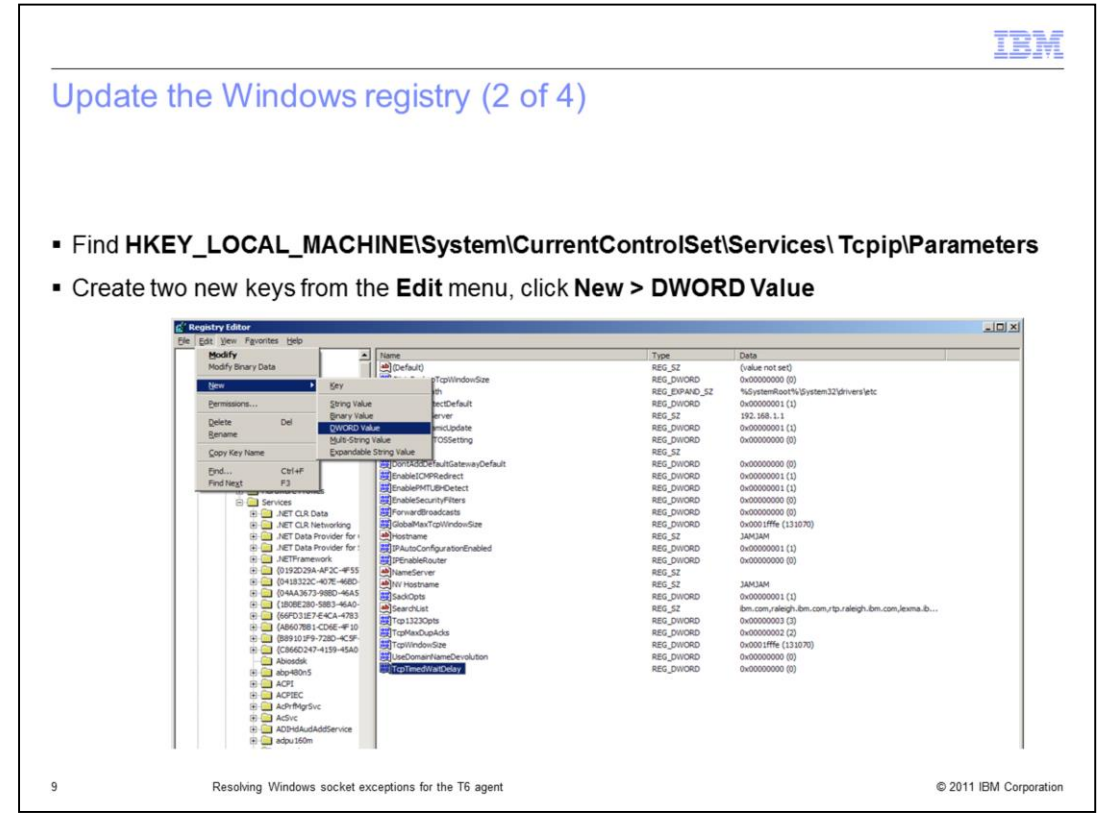

Find the parameter

HKEY\_LOCAL\_MACHINE\System\CurrentControlSet\Services\Tcpip\Parameters

and create the two new DWORD keys TcpTimedWaitDelay and MaxPortUser.

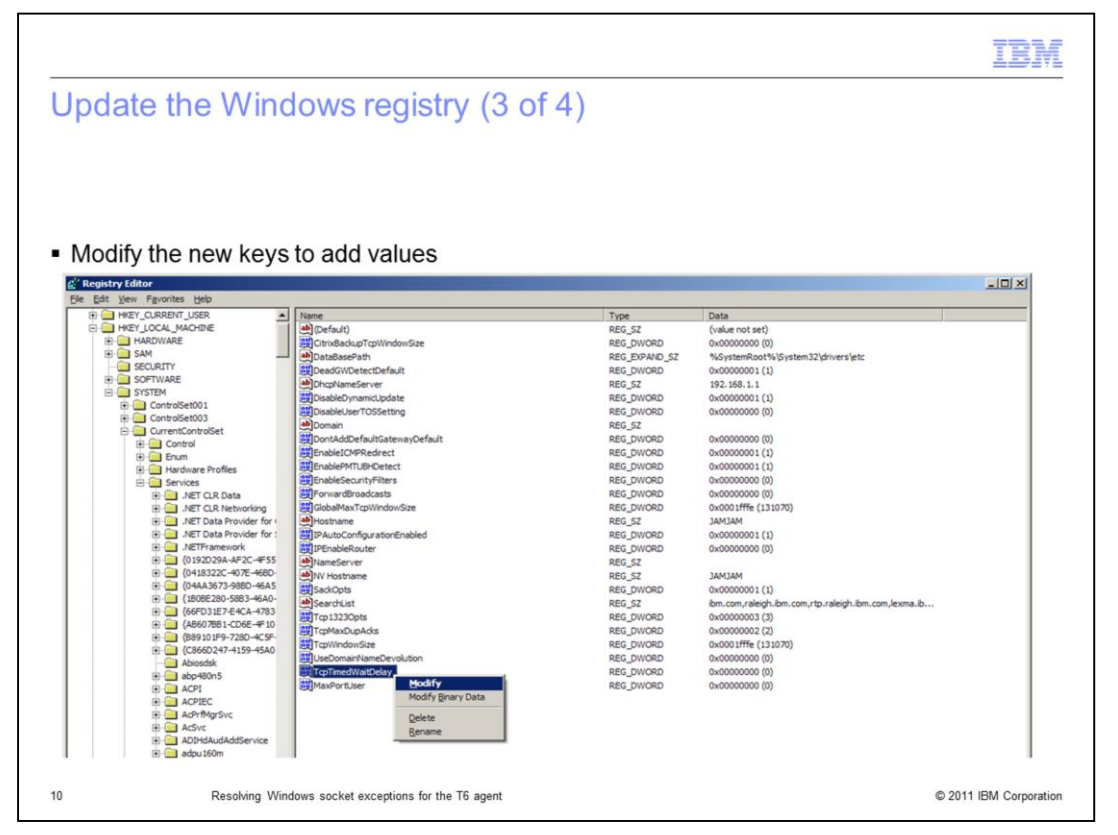

To update the new keys with values, right-click TcpTimedWaitDelay and click Modify.

|                                                                                                    |                                                                                             |                                                          |                                                                    | IBM                                                                                                    |
|----------------------------------------------------------------------------------------------------|---------------------------------------------------------------------------------------------|----------------------------------------------------------|--------------------------------------------------------------------|----------------------------------------------------------------------------------------------------|
| Update the W                                                                                                    | indows registr                                                                              | y (4 of 4)                                               |                                                                    |                                                                                                    |
| <ul> <li>Modify TcpTimed</li> <li>Modify MaxPortU</li> </ul>                                                                                    | WaitDelay to 30<br>Iser to 32768                                                            |                                                          |                                                                    |                                                                                                    |
| GlobalMaxTcpW Hostname FPAutoConfigura FPEnableRouter NameServer NV Hostname SackOpts SearchList FCp1323Opts FCpWindowSize Stops TcpTimedWaitDe | IndowSize<br>Edit DWORD Value<br>Value name:<br>MaxPortUser<br>Value data:<br>32768<br>Iday | Base<br>C Hexadecimal<br>C Decimal<br>OK Cancel<br>REG L | DRD<br>DRD<br>DRD<br>DRD<br>DRD<br>DRD<br>DRD<br>DRD<br>DRD<br>DRD | 0x0001fffe (131070)<br>JAMJAM<br>0x00000001 (1)<br>0x00000000 (0)<br>JAMJAM<br>0x0000001 (1)<br>ibm.com,raleigh.ibm.com,<br>0x00000003 (3)<br>0x00000002 (2)<br>0x0001fffe (131070)<br>0x00000000 (0)<br>0x0000000 (30) |
| MaxPortUser                                                                                                    | ng Windows socket exceptions for the                                                        | REG_1                                                    | OWORD                                                              | 0x00000000 (0)<br>© 2011 IBM Corporation                                                                                                    |

The Edit DWORD Value window displays.

For **TcpTimedWaitDelay**, enter in the **Value data** field a value of *30* (seconds). This value effects a the turn around time for socket reuse. The default value is 240 seconds, and the minimum value is 30 seconds.

Click **OK** to save the value. The Edit DWORD Value window closes.

Right-click **MaxPortUser** and enter in the **Value data** field a value of *32768*. The TCP has a much larger range of port numbers to assign for temporary socket connections. The default value is 5000, and the maximum value is 65534.

Click **OK** to save the value. The Edit DWORD Value window closes and the registry values are saved.

|                                                                                      | IBM             |
|--------------------------------------------------------------------------------------|-----------------|
| Stop and start the Windows computer                                                  |                 |
|                                                                                      |                 |
|                                                                                      |                 |
| <ul> <li>Save the new registry settings</li> </ul>                                   |                 |
| <ul> <li>Stop and start the Windows computer to activate the new settings</li> </ul> |                 |
|                                                                                      |                 |
|                                                                                      |                 |
|                                                                                      |                 |
|                                                                                      |                 |
|                                                                                      |                 |
|                                                                                      |                 |
|                                                                                      |                 |
|                                                                                      |                 |
|                                                                                      |                 |
| 12 Resolving Windows socket exceptions for the T6 agent © 2011                       | IBM Corporation |

Close the registration editor by clicking **File** > **Exit**.

To active the new registry settings, stop and start the Windows computer.

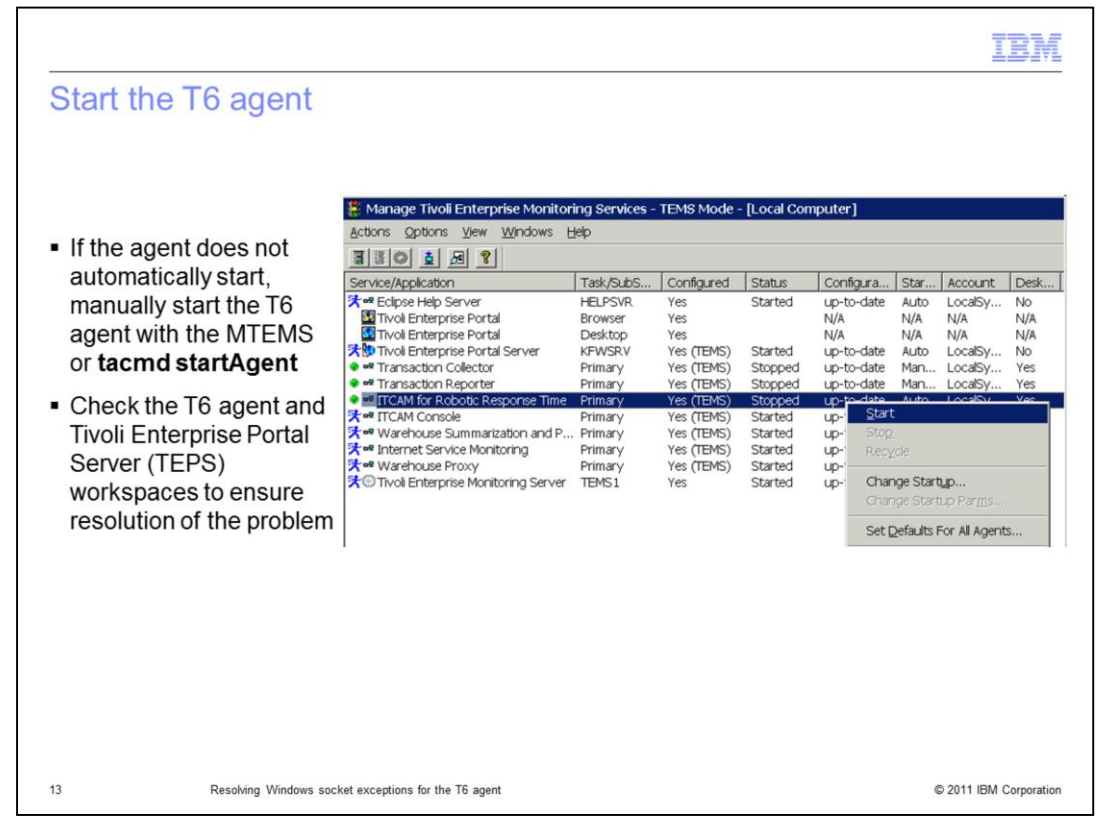

If the T6 agent does not automatically start, start it manually.

On the *Manage Tivoli Enterprise Monitoring Services* (TEMS) mode window, right-click **ITCAM for Robotic Response Time** and click **Start**. This starts the T6 agent and allows profiles to run.

To verify the exception is resolved, over time verify that the T6 agent is running properly and the exception is resolved.

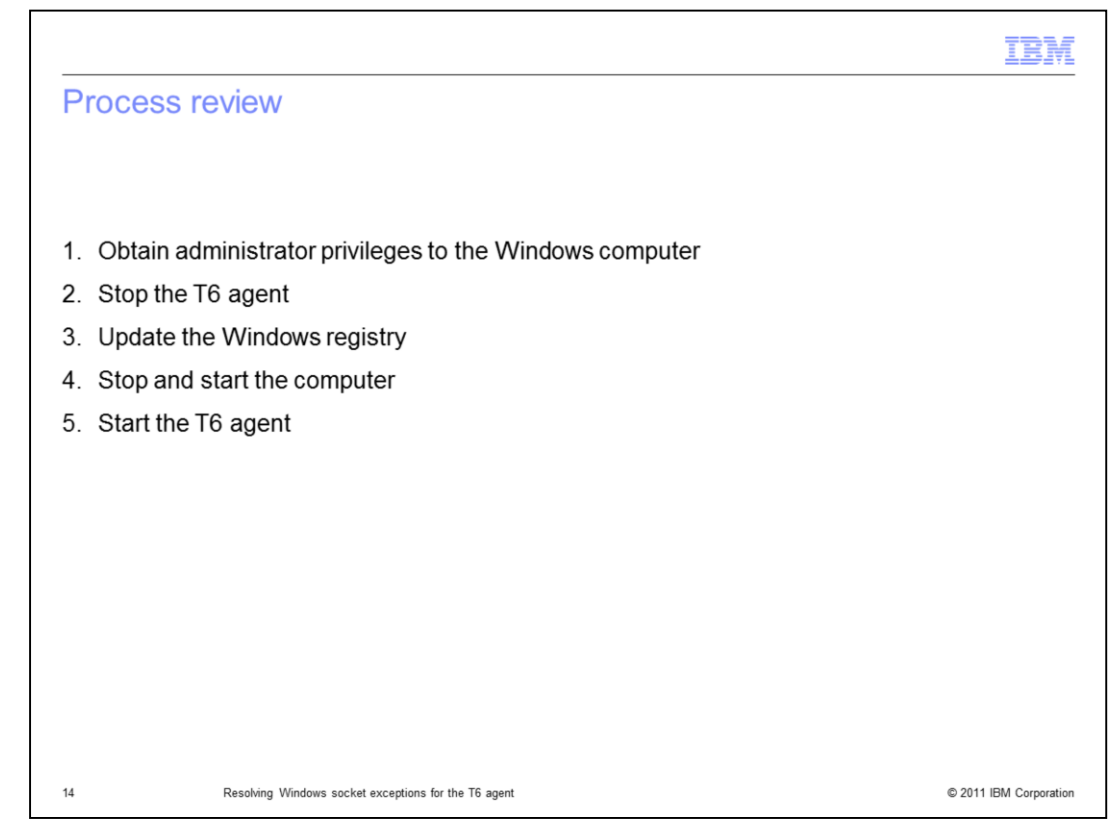

Process review. The major steps in this module are:

- 1. Obtain administrator privileges to the Windows computer
- 2. Stop the T6 agent
- 3. Update the Windows registry
- 4. Stop and start the computer
- 5. Start the T6 agent

|                        |                                                                                                    | IBM                    |
|------------------------|----------------------------------------------------------------------------------------------------|------------------------|
| Summar                 | ry                                                                                                 |                        |
|                        |                                                                                                    |                        |
| Now that<br>for Transa | you have complete this module, you can resolve socket exceptions or<br>actions T6 agent on Windows | n the ITCAM            |
|                        |                                                                                                    |                        |
|                        |                                                                                                    |                        |
|                        |                                                                                                    |                        |
|                        |                                                                                                    |                        |
|                        |                                                                                                    |                        |
|                        |                                                                                                    |                        |
|                        |                                                                                                    |                        |
| 15                     | Resolving Windows socket exceptions for the T6 agent                                               | © 2011 IBM Corporation |

Now that you have completed this module, you can resolve socket exceptions on the ITCAM for Transactions T6 agent on Windows.

|                                                                                                    | (BM                                   |
|----------------------------------------------------------------------------------------------------|---------------------------------------|
| Trademarks, disclaimer, and copyright information                                                                                                    |                                       |
|                                                                                                    |                                       |
| IBM, the IBM logo, ibm.com, and Tivoli are trademarks or registered trademarks of International Business Machines Corp., registered in many jurisdictions worldwide. Other product and service names might be trademarks of IBM or other companies. A current list of other IBM trademarks available on the web at "Copyright and trademark information" at http://www.ibm.com/legal/copytrade.shtml                                                                                                    | is                                    |
| THE INFORMATION CONTAINED IN THIS PRESENTATION IS PROVIDED FOR INFORMATIONAL PURPOSES ONLY.<br>Other company, product, or service names may be trademarks or service marks of others.                                                                                                    |                                       |
| THE INFORMATION CONTAINED IN THIS PRESENTATION IS PROVIDED FOR INFORMATIONAL PURPOSES ONLY. WHILE EFFORTS W<br>MADE TO VERIFY THE COMPLETENESS AND ACCURACY OF THE INFORMATION CONTAINED IN THIS PRESENTATION, IT IS PROVIDE<br>"AS IS" WITHOUT WARRANTY OF ANY KIND, EXPRESS OR IMPLIED. IN ADDITION, THIS INFORMATION IS BASED ON IBM'S CURRENT<br>PRODUCT PLANS AND STRATEGY, WHICH ARE SUBJECT TO CHANGE BY IBM WITHOUT NOTICE. IBM SHALL NOT BE RESPONSIBLE<br>ANY DAMAGES ARISING OUT OF THE USE OF, OR OTHERWISE RELATED TO, THIS PRESENTATION OR ANY OTHER DOCUMENTATION<br>NOTHING CONTAINED IN THIS PRESENTATION IS INTENDED TO, NOR SHALL HAVE THE EFFECT OF, CREATING ANY WARRANTIES (<br>REPRESENTATIONS FROM IBM (OR ITS SUPPLIERS OR LICENSORS), OR ALTERING THE TERMS AND CONDITIONS OF ANY AGREEM<br>OR LICENSE GOVERNING THE USE OF IBM PRODUCTS OR SOFTWARE. | ERE<br>ED<br>FOR<br>NN.<br>OR<br>IENT |
| © Copyright International Business Machines Corporation 2011. All rights reserved.                                                                                                    |                                       |
|                                                                                                    |                                       |
|                                                                                                    |                                       |
|                                                                                                    |                                       |
|                                                                                                    |                                       |
| 16 © 2011 IBM                                                                                                    | Corporation                           |